## Як надіслати повідомлення до Банку в системі КредоДайрект?

1. Перейдіть у Розділ «Контакт» системи КредоДайрект

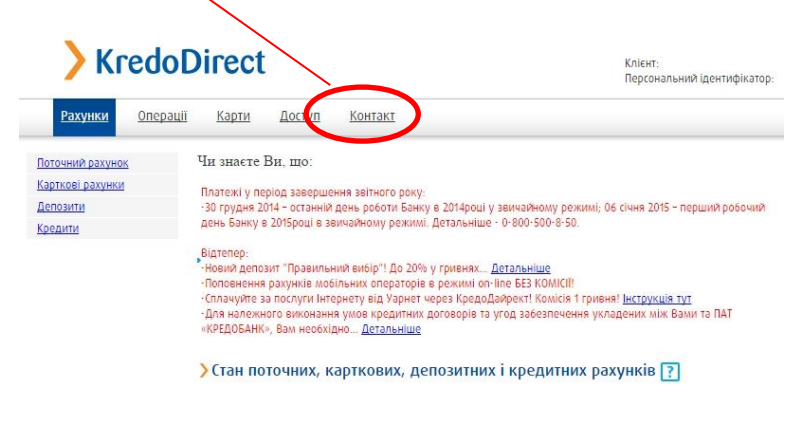

2. В вибраному меню виберіть «Нове повідомлення»

| Лерелік повідомлень | > Повідом                   | лення               |                    |                              |
|---------------------|-----------------------------|---------------------|--------------------|------------------------------|
| юве повідомлення    |                             |                     |                    |                              |
|                     | Параметри по                | шуку                |                    |                              |
|                     | Дата створен<br>повідомленн | іня Е<br>я <i>ј</i> | Від 2014-08-27     | Обов'язкове до<br>заповнення |
|                     | >Перелік                    | повідомл            | ень                | Шукат                        |
|                     | Дата                        | Категорія           | Зміст повідомлення |                              |
|                     |                             |                     |                    |                              |

 У даній формі виберіть один із типів повідомлення (Запитання, Скарга, Пропозиція) та введіть текст звернення у полі «Зміст повідомлення», після чого натисніть «ОК». На наступному кроці з'явиться форма підтвердження повідомлення перед надсиланням. У випадку якщо потрібно змінити повідомлення перед відправленням натисніть «Змінити».

| Перелік повідомлень | Нове повідомлення     |                             |                                 |  |  |
|---------------------|-----------------------|-----------------------------|---------------------------------|--|--|
| Нове повідомлення   |                       |                             |                                 |  |  |
|                     | Категорія             | Запитання 🔻                 | Обов'язков<br>до<br>заповнення  |  |  |
|                     | Зміст<br>повідомлення | Не можу поповнити мобільний | Обов'язкови<br>до<br>заповнення |  |  |

4. Якщо всі поля заповнені вірно, натисніть «Виконати».

| roxymur onepodu     | goeryn noman    |                       |  |
|---------------------|-----------------|-----------------------|--|
| Перелік повідомлень | Підтвердження с | творення повідомлення |  |
| Нове повідомлення   |                 |                       |  |
|                     | Категорія       | Запитання             |  |
|                     |                 |                       |  |

5. Після цього на екрані з'явиться вікно «Повідомлення надіслано до Банку». Після натискання «ОК» система повернеться до переліку повідомлень.

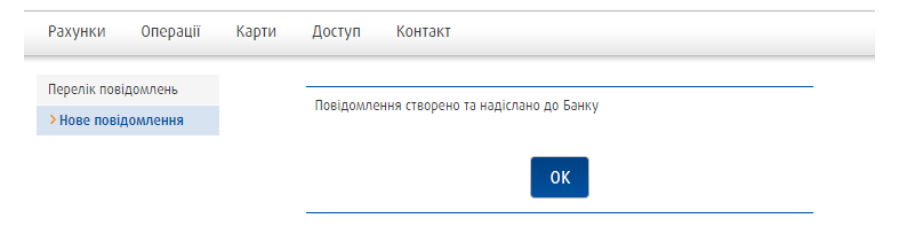